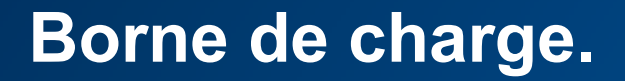

# Mise à jour firmware des bornes XEV1RXXX

:hager

## **Prérequis**

PC Windows 10

Ordinateur équipé d'une interface Ethernet RJ45

Télécharger et installer l'application de mise à jour

- EVCS\_Updater\_v1.0.4.exe

### Sommaire

| 1. | Pas de serveur DHCP  | 3  |
|----|----------------------|----|
| 2. | Avec un serveur DHCP | 12 |

### 1°- Pas de serveur DHCP

Votre réseau n'est pas équipé d'un serveur DHCP, il est nécessaire de se connecter en directe sur la borne en RJ45.

- ➔ Brancher la borne directement sur votre PC à l'aide d'un câble RJ45
- ➔ Positionner une adresse IP fixe sur votre PC au travers du panneau de configuration
- ➔ S'il y a une configuration dans la borne, faire une sauvegarde avant la mise à jour

|   |                       | Propriétés de Ethernet 2                                                                                                    | 3               |
|---|-----------------------|----------------------------------------------------------------------------------------------------|-----------------|
|   |                       | Gestion de réseau Partage                                                                                                    |                 |
|   |                       | Connexion en utilisant :                                                                                                    |                 |
|   |                       | 🛫 Realtek PCIe 2.5GbE Family Controller                                                                                                    |                 |
|   | Themat 2              | Cette connexion utilise les éléments suivants :                                                                                                    | Configurer      |
| R |                       | Gent pour les réseaux Microsoft     Gent pour les réseaux Microsoft     Gent partage de fichiern et imprimantes Réseaux Microsoft     Gent francose une paquete B oS     Antocole Microsoft Artemet version 4 (TCP/IPv4)     Antocole de multiplexage de cate réseau Microsoft     Antocole de protocole LLOP Microsoft     Antocole de protocole LLOP Microsoft     Antocole Internet version 6 (TCP/IPv6) | ~               |
|   | Créer un raccourci    | C Dissertion                                                                                                    | Preside         |
|   | Supprimer<br>Renommer | Description     Protocole TCP/IP (Transmission Control Protocol/Internet Proto<br>de réseau étendu par défaut permettant la communication entin                                                                                                    | col). Protocole |
|   | 😌 Propriétés          | réseaux interconnectés.                                                                                                    |                 |
|   |                       |                                                                                                    |                 |

| priétés de : Protocole Internet ve                                                                                                    | ersion 4 (TCP/IPv4)                                                                                                    |              |
|----------------------------------------------------------------------------------------------------|----------------------------------------------------------------------------------------------------|--------------|
| néral Configuration alternative                                                                                                    |                                                                                                    |              |
| es paramètres IP peuvent être dét<br>éseau le permet. Sinon, vous deve<br>ppropriés à votre administrateur ré                                                                                                    | terminés automatiquement si v<br>z demander les paramètres IP<br>éseau.                                                                                                    | otre         |
| Obtenir une adresse IP automa                                                                                                    | atiquement                                                                                                    |              |
| O Utiliser l'adresse IP suivante :                                                                                                    |                                                                                                    |              |
| Adresse IP :                                                                                                    |                                                                                                    |              |
| Masque de sous-réseau :                                                                                                    | · · ·                                                                                                    |              |
| Passerelle par défaut :                                                                                                    |                                                                                                    |              |
| Obtenir les adresses des serve                                                                                                    | eurs DNS automatiquement                                                                                                    |              |
| Utiliser l'adresse de serveur DA                                                                                                    | IS suivante :                                                                                                    |              |
| Serveur DNS préféré :                                                                                                    |                                                                                                    |              |
| Serveur DNS auxiliaire :                                                                                                    | a - a - ia                                                                                                    |              |
|                                                                                                    | L-0701                                                                                                    |              |
| Valider les paramètres en quit                                                                                                    | Avan<br>OK                                                                                                    | cé<br>Annule |
| Valider les paramètres en quit                                                                                                    | OK                                                                                                    | cé<br>Annule |
| Vaider les paramètres en quit<br>priétés de : Protocole Internet v                                                                                                    | ersion 4 (TCP/IPv4)                                                                                                    | cé           |
| Vailder les paramètres en quit<br>priétés de : Protocole Internet w<br>néral<br>es paramètres IP peuvent être dét<br>éseau le permet. Sinon, vous deve<br>ppropriés à votre administrateur ré<br>○ Obtenir une adresse IP automu<br>④ Utiliser l'adresse IP suivante :<br>Adresse IP :<br>Masque de sous réseau :<br>Passerelle par défaut :                                                                                                    | ersion 4 (TCP/IPv4)<br>erminés automatiquement si v<br>z demander les paramètres IP<br>seau.<br>atiquement<br>192 , 168 . 0 . 2<br>255 . 255 . 255 . 0<br>                                                                                                    | otre         |
| <ul> <li>Välder les paramètres en quit</li> <li>priétés de : Protocole Internet w</li> <li>néral</li> <li>es paramètres IP peuvent être dét<br/>éseau le permet. Snon, vous deve<br/>ppropriés à votre administrateur ré</li> <li>Obtenir une adresse IP automu</li> <li>© Obtenir une adresse IP automu</li> <li>© Obtenir une adresse IP automu</li> <li>© Obtenir une adresse IP suivante :</li> <li>Adresse IP :</li> <li>Masque de sous-réseau :</li> <li>Passerelle par défaut :</li> <li>Obtenir les adresses des serve</li> </ul> | ersion 4 (TCP/IPv4)<br>ersion 4 (TCP/IPv4)<br>terminés automatiquement si v<br>z demander les paramètres IP<br>seau.<br>atiquement<br>192 . 168 . 0 . 2<br>255 . 255 . 0<br><br>turs DNS automatiquement                                                          | ofre         |
| Valider les paramètres en quit<br>priétés de : Protocole Internet w<br>néral<br>es paramètres IP peuvent être dét<br>éseau le permet. Sinon, vous deve<br>ppropriés à votre administrateur ré<br>O Obtenir une adresse IP automu<br>(e) Utilser l'adresse IP suivante :<br>Adresse IP :<br>Masque de sous-réseau :<br>Passerelle par défaut :<br>O Obtenir les adresses des serve<br>(e) Utilser l'adresse de serveur DN                                                                                                    | arminés automatiquement si v<br>cension 4 (TCP/IPv4)<br>ersion 4 (TCP/IPv4)<br>erminés automatiquement si v<br>cenander les paramètres IP<br>seau.<br>atiquement<br>192 . 168 . 0 . 2<br>255 . 255 . 255 . 0<br><br>urs DNS automatiquement<br>is automatiquement | oć           |
| <ul> <li>Välder les paramètres en quit</li> <li>priétés de : Protocole Internet w</li> <li>néral</li> <li>es paramètres IP peuvent être dét<br/>éseau le permet. Sinon, vous deve<br/>ppropriés à votre administrateur ré<br/>O Obtenir une adresse IP automu<br/>(© Utilser l'adresse IP suivante :<br/>Adresse IP :<br/>Masque de sous-réseau :<br/>Passerelle par défaut :<br/>O Obtenir les adresses des serve<br/>(© Utilser l'adresse de serveur DN<br/>Serveur DNS préféré :</li> </ul>                                            | tant Avan<br>OK<br>ersion 4 (TCP/IPv4)<br>terminés automatiquement si v<br>2 demander les paramètres IP<br>seau.<br>atiquement<br>192 . 168 . 0 . 2<br>255 . 255 . 255 . 0<br><br>turs DNS automatiquement<br>si sulvante :                                       | oč<br>Annule |
| Valider les paramètres en quit     Valider les paramètres en quit     priétés de : Protocole Internet w néral     es paramètres IP peuvent être dét     éseau le permet. Sinon, vous deve     proprofié à votre administrateur ré     Obtenir une adresse IP automu     @ Utiliser l'adresse IP sulvante :     Adresse IP :     Masque de sous-réseau :     Passerelle par défaut :     Obtenir les adresses des server DN Serveur DNS préféré :     Serveur DNS publiaire :                                                              | ant Avan                                                                                                    | oć           |

Par exemple : 192.168.0.2

| Utiliser l'adresse IP suivante : |               |
|----------------------------------|---------------|
| Adresse IP :                     | 192.168.0.2   |
| Masque de sous-réseau :          | 255.255.255.0 |

➔ Ouvrir le logiciel EVCS\_Updater\_v1.0.4.exe

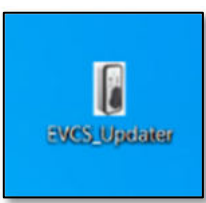

→ Noter l'adresse ws://xxxx présente dans le logiciel

| • Firmware upu                                                               | ate v1.0.4                    |        |   |                                                                                                    | ×     |
|------------------------------------------------------------------------------|-------------------------------|--------|---|----------------------------------------------------------------------------------------------------|-------|
| Help                                                                         |                               |        |   |                                                                                                    |       |
| Update Charge p                                                              | point                         |        |   | :0                                                                                                    | ager  |
| CP IP Address:                                                               | 192.168.0.100                 |        |   |                                                                                                    |       |
| WS Address:                                                                  | ws://192.168.0.2:9000/ocpp/   |        |   |                                                                                                    |       |
| CP Model :                                                                   |                               |        |   |                                                                                                    |       |
| CP ld:                                                                       |                               |        |   |                                                                                                    |       |
| Firmware version:                                                            |                               |        |   |                                                                                                    |       |
|                                                                              |                               |        |   |                                                                                                    |       |
| Device ready for                                                             | operation                     |        |   | 🔏 Disco                                                                                                    | nnect |
| Device ready for<br>Selected file :                                          | operation                     |        |   | disco                                                                                                    | nnect |
| Device ready for<br>Selected file :                                          | operation                     |        |   | Solution of the second second | nnect |
| Device ready for Selected file :                                             | Update Firmware status : Idle | 2      |   | Coper                                                                                                    | nnect |
| Device ready for<br>Selected file :<br>Information:<br>Approximate Ttime     | Update Firmware status : Idle | 2<br>2 | 1 | C Disco                                                                                                    | nnect |
| Device ready for Selected file : Information: Approximate Ttime Information: | Update Firmware status : Idle |        | 8 | می Disco این می این می این می این می این می این می این می این می این می این می این می این می این می این می این<br>این می این می این می این می این می این می این می این می این می این می این می این می این می این می این می این می                                                                                                     | nnect |

#### ➔ Ouvrir le configurateur de la borne

|                                              | :hager | 🖷 en - |
|----------------------------------------------|--------|--------|
| Login<br>Verene<br>Verene<br>Persens<br>Comm |        |        |
|                                              |        |        |

- Positionnez « OCPP complet »
- Mettre l'adresse présente dans l'updater dans le champ « serveur OCPP » de votre serveur. Exemple : ws://192.168.0.2:9000/ocpp/

| 🖬 th Configuration 🗙          | +                                     |                                      |            | - 0 ×                           |
|-------------------------------|---------------------------------------|--------------------------------------|------------|---------------------------------|
| ← C ▲ Non securisé   https:// | 192.168.0.100/#/configuration         |                                      | A as is G  | ¢ @ @                           |
|                               | :h                                    | ager                                 |            | ■ fr ・<br>E• <u>Déconnexion</u> |
| ≂ Con                         | figuration $label{eq:phi} p h ligne$ | 🗟 Journaux                           | 🗘 Réglages |                                 |
|                               | Type config. : p                      | rotocole                             |            |                                 |
|                               | OCPP                                  | ~                                    |            |                                 |
|                               | OCPP Complet                          | ~                                    |            |                                 |
|                               | OCPP                                  |                                      |            |                                 |
|                               | .terrer 107<br>ws://192.168.0.2:900   | 0/ocpp/                              |            |                                 |
|                               | HAGER04                               |                                      |            |                                 |
|                               | Enregistrer An                        | nuler les Redémarrer<br>les services |            |                                 |

→ Enregistrer dans le configurateur de la borne

→ Cliquer sur le bouton connexion du logiciel de mise à jour des bornes

| Firmware upda<br>Help                                          | te v1.0.4                              |        | 1 | - |          | ×                                                                                                    |
|----------------------------------------------------------------|----------------------------------------|--------|---|---|----------|----------------------------------------------------------------------------------------------------|
| Update Charge p                                                | pint                                   |        |   |   | :h       | ager                                                                                                    |
| CP IP Address:<br>WS Address:                                  | 192.168.0.100<br>ws://192.168.0.2:9000 | /ocpp/ |   |   |          |                                                                                                    |
| CP Model :<br>CP ld:<br>Firmware version:<br>Waiting for conne |                                        |        |   |   | Kang Con | nect                                                                                                    |
| Selected file :                                                | [                                      |        |   |   | Dper     | n file                                                                                                    |
| Information:<br>Approximate Ttime                              | remaining:                             |        | D |   | C Up     | jate                                                                                                    |
| Information:<br>Approximate Ttime                              | e remaining:                           |        | ٥ |   | Get Diag | nostic                                                                                                    |
|                                                                |                                        |        |   |   |          | The second second second second second second second second second second second second second second second se |

| Update Charge po                                                                                                    | bint                                                                                                    |      |                                                                                                    |
|----------------------------------------------------------------------------------------------------|----------------------------------------------------------------------------------------------------|------|----------------------------------------------------------------------------------------------------|
| CP IP Address:                                                                                                    | 192.168.0.100                                                                                                    |      |                                                                                                    |
| WS Address:                                                                                                    | ws://192.168.0.2:9000/ocpp/                                                                                                    |      |                                                                                                    |
| CP Model :                                                                                                    | [                                                                                                    |      |                                                                                                    |
| CP ld:                                                                                                    |                                                                                                    |      |                                                                                                    |
| Firmware version:                                                                                                    |                                                                                                    |      |                                                                                                    |
| The device is conr                                                                                                    | ecting please wait                                                                                                    |      | June Disco                                                                                                    |
| •••••                                                                                                    |                                                                                                    |      |                                                                                                    |
| Selected file :                                                                                                    |                                                                                                    |      |                                                                                                    |
|                                                                                                    |                                                                                                    |      | 🍺 Оре                                                                                                    |
| nformation:                                                                                                    |                                                                                                    |      |                                                                                                    |
| Approximate Ttime                                                                                                    | remaining:                                                                                                    | 0    | (C) Up                                                                                                    |
|                                                                                                    |                                                                                                    |      |                                                                                                    |
| Information:                                                                                                    |                                                                                                    |      |                                                                                                    |
|                                                                                                    |                                                                                                    | 21 1 | Test Dias                                                                                                    |
| Approximate Ttime                                                                                                    | remaining:                                                                                                    | -    | Get Linar                                                                                                    |
| Firmware upd     Help                                                                                                    | remaining:<br>ate v1.0.4                                                                                                    | -    |                                                                                                    |
| Firmware upd<br>Help<br>Update Charge p                                                                                                    | remaining:<br>ate v1.0.4                                                                                                    | -    | :h                                                                                                    |
| Firmware upd     Help     Update Charge p                                                                                                    | ate v1.0.4                                                                                                    | -    | :h                                                                                                    |
| Approximate Ttime     Firmware updi     Help     Update Charge p     CP IP Address:     NS Address:                                                                                                    | remaining:<br>ate v1.0.4<br>ioint<br>192.168.0.100                                                                                                    | -    | :h                                                                                                    |
| Approximate Ttime     Firmware updi Help     Update Charge p     CP IP Address:     WS Address:                                                                                                    | remaining:<br>ate v1.0.4<br>ioint<br>[192.168.0.100<br>[ws://192.168.0.2:9000/ocpp/                                                                                       | -    | :h                                                                                                    |
| Approximate Ttime     Firmware updi Help     Update Charge p     CP IP Address:     WS Address:     CP Model :                                                                                                    | remaining:<br>ate v1.0.4<br>oint<br>[192.168.0.100<br>[ws://192.168.0.2:9000/ocpp/<br>[XEV1R22T2TE                                                                        | -    | :h                                                                                                    |
| Approximate Ttime<br>Firmware upd<br>Help<br>Update Charge p<br>CP IP Address:<br>WS Address:<br>CP Model :<br>CP Id:                                                                                                  | remaining:<br>ate v1.04<br>soint<br>[192.168.0.100<br>[ws://192.168.0.2:9000/ocpp/<br>[xEV1R22T2TE<br>[HAGERO4                                                            |      | :h                                                                                                    |
| Approvimate Ttime<br>Firmware upd<br>Help<br>Update Charge p<br>CP IP Address:<br>WS Address:<br>CP Model :<br>CP Id:<br>Firmware version:                                                                             | remaining:<br>ate v1.04<br>soint<br>192.168.0.100<br>ws://192.168.0.29000/ocpp/<br>XEV1R22T2TE<br>HAGERO4<br>v21.10.25-Zr-RC16-0-ga1d140b6                                |      | :h                                                                                                    |
| Approximate Ttime<br>Firmware updi<br>Help<br>Update Charge p<br>CP IP Address:<br>WS Address:<br>CP Model :<br>CP Id:<br>Firmware version:<br>Device ready for                                                        | remaining:<br>ate v1.0.4<br>oint<br>192.168.0.100<br>ws://192.168.0.2:9000/ocpp/<br>xEV1R22T2TE<br>HAGERO4<br>v21.10.25-Zr-RC16-0-ga1d140b6<br>operation                  |      | sha                                                                                                    |
| Approximate Ttime<br>Firmware updi<br>Help<br>Update Charge p<br>Update Charge p<br>UP IP Address:<br>WS Address:<br>CP Model :<br>CP Id:<br>Firmware version:<br>Device ready for                                     | remaining:<br>ate v1.0.4<br>ioint<br>192.168.0.100<br>ws://192.168.0.2:9000/ocpp/<br>XEV1R22T2TE<br>HAGERO4<br>v21.1025-Zr-RC16-0-ga1d140b6<br>operation                  |      | :h                                                                                                    |
| Approximate Ttime Firmware updi Help Update Charge p CP IP Address: WS Address: CP Model : CP Id: Firmware version: Device ready for Selected file :                                                                   | remaining:<br>ate v1.04<br>soint<br>192.168.0.100<br>ws://192.168.0.29000/ocpp/<br>XEV1R22T2TE<br>HAGERO4<br>v21.1025-Zr-RC16-0-ga1d140b6                                 |      | shi                                                                                                    |
| Approximate Ttime<br>Firmware updi<br>Help<br>Update Charge p<br>CP IP Address:<br>WS Address:<br>CP Model :<br>CP Id:<br>Firmware version:<br>Device ready for<br>Selected file :                                     | remaining:<br>ate v1.0.4<br>coint<br>192.168.0.100<br>ws://192.168.0.2:9000/ocpp/<br>XEV1R22T2TE<br>HAGERO4<br>v21.10.25-Zr-RC16-0-ga1d140b6<br>operation                 |      | <ul> <li>Creation of the second second s</li></ul> |
| Approximate Ttime<br>Firmware updi<br>Help<br>-Update Charge p<br>CP IP Address:<br>WS Address:<br>CP Model :<br>CP Id:<br>Firmware version:<br>Selected file :<br>Information:                                        | remaining:<br>ate v1.0.4<br>coint<br>192.168.0.100<br>ws://192.168.0.2:9000/ocpp/<br>XEV1R22T2TE<br>HAGERO4<br>v21.10.25-Zr-RC16-0-ga1d140b6<br>operation                 |      | :hi<br>:hi                                                                                                    |
| Approximate Ttime<br>Firmware upd<br>Help<br>Update Charge p<br>CP IP Address:<br>WS Address:<br>CP Model :<br>CP Id:<br>Firmware version:<br>Device ready for<br>Selected file :<br>Information:<br>Approximate Ttime | remaining: ate v1.04 soint 192.168.0.100 ws://192.168.0.2:9000/ocpp/ XEV1R22T2TE HAGERO4 v21.10.25-Zr-RC16-0-ga1d140b6 operation Update Firmware status : Idle remaining: |      | <ul> <li>the</li> <li>The</li> <li>Th</li> <li>Th</li> <li>Th</li> <li>Th</li>     &lt;</ul>                                                                                                    |
| Approximate Ttime Firmware updi Help Update Charge p UP Address: KS Address: CP Model : CP Id: Firmware version: Device ready for Selected file : Information: Approximate Ttime Information:                          | remaining: ate v1.0.4 coint 192.168.0.100 ws://192.168.0.2:9000/ocpp/ xEV1R22T2TE HAGERO4 v21.1025-Zr-RC16-0-ga1d140b6 operation Update Firmware status : Idle remaining: |      | Cet Data<br>:h:<br>@ Disco<br>@ Oper                                                                                                    |

→ Charger le fichier de mise à jour de la borne

| <ul> <li>Firmware upoa</li> </ul>                                                                                | ite v1.0.4               |          | - |   |        | $\times$ |
|----------------------------------------------------------------------------------------------------|--------------------------|----------|---|---|--------|----------|
| Help                                                                                                    |                          |          |   |   |        |          |
| Update Charge p                                                                                                  | pint                     |          |   |   | :ha    | ager     |
| CP IP Address:                                                                                                   | 192.168.0.100            |          |   |   |        |          |
| WS Address:                                                                                                    | ws://192.168.0.2:9000/oc | pp/      |   |   |        |          |
| CP Model :                                                                                                    | XEV1R22T2TE              |          |   |   |        |          |
| CP Id:                                                                                                    | HAGERO4                  |          |   |   |        |          |
|                                                                                                    |                          |          |   |   |        | -        |
| Firmware version:                                                                                                | v21.10.25-Zr-RC16-0-ga   | 1014000  |   |   |        |          |
| Firmware version:<br>Device ready for o                                                                          | v21.10.25-Zr-RC16-0-ga   | 10 14006 |   | - | Discor | nnect    |
| Firmware version:<br>Device ready for o<br>Selected file :                                                       | v21.10.25-Zr-RC16-0-ga   | 10 14006 |   | 4 | Discor | nnect    |
| Firmware version:<br>Device ready for o<br>Selected file :                                                       | v21.10.25-Zr-RC16-0-ga   | 1014006  |   |   | Discor | nnect    |
| Firmware version:<br>Device ready for o<br>Selected file :<br>Information:                                       | v21.10.25-Zr-RC16-0-ga   | Idle     |   | 4 | Discor | nnect    |
| Firmware version:<br>Device ready for o<br>Selected file :<br>Information:<br>Approximate Ttime                  | v21.10.25-Zr-RC16-0-ga   | d 4006   |   |   | Oper   | nnect    |
| Firmware version:<br>Device ready for of<br>Selected file :<br>Information:<br>Approximate Ttime<br>Information: | v21.10.25-Zr-RC16-0-ga   | Idle     |   |   | Oper   | nnect    |

→ Sélectionnez le fichier du firmware que vous avez téléchargé

| • Filliware upua                                 | ate v1.0.4                           |             | - |          | $\times$ |
|--------------------------------------------------|--------------------------------------|-------------|---|----------|----------|
| Help                                             |                                      |             |   |          |          |
| Update Charge p                                  | oint                                 |             |   | :ha      | ager     |
| CP IP Address:                                   | 192.168.0.100                        |             |   |          |          |
| WS Address:                                      | ws://192.168.0.2:9000/o              | cpp/        |   |          |          |
| CP Model :                                       | XEV1R22T2TE                          |             |   |          |          |
| CP Id:                                           | HAGERO4                              |             |   |          |          |
| Firmware version:                                | v21.10.25-Zr-RC16-0-ga               | a1d140b6    |   |          |          |
| Device ready for                                 | operation                            |             |   | 🔏 Discor | nnect    |
| Selected file :                                  | C:/v21.10.25-Zr-RC28-In              | nage.tar.gz |   |          |          |
|                                                  |                                      |             |   | Dper     | file     |
|                                                  |                                      |             |   |          | i inc m  |
| Information:                                     | Update Firmware status               | : Idle      |   |          |          |
| Information:<br>Approximate Time                 | Update Firmware status remaining:    | : Idle      | 0 | 😷 Upd    | late     |
| Information:<br>Approximate Time<br>Information: | Update Firmware status<br>remaining: | : Idle      |   | O Upd    | late     |

#### ➔ Lancer l'update

ATTENTION ! La mise à jour dure environ 30 minutes.

Vous ne pouvez pas vous déconnecter quand la mise à jour est lancée.

|                                            | date v1.0.4                                                        | <ul> <li>Firmware upda</li> </ul>                                 | ate v1.0.4 - 🗌 🗙                              |
|--------------------------------------------|--------------------------------------------------------------------|-------------------------------------------------------------------|-----------------------------------------------|
| Help                                       |                                                                    | Help                                                              |                                               |
| Update Charge                              | point :ha                                                          | Update Charge p                                                   | cint :hager                                   |
| CP IP Address:                             | 192.168.0.100                                                      | CP IP Address:                                                    | 192.168.0.100                                 |
| W5 Address:                                | ws://192.168.0.2:9000/ocpp/                                        | WS Address:                                                       | ws://192.168.0.2:9000/ocpp/                   |
| CP Model :                                 | XEV1R22T2TE                                                        | CP Model :                                                        | XEV1R22T2TE                                   |
| CP ld:                                     | HAGERO4                                                            | CP Id:                                                            | HAGERO4                                       |
| Firmw Warn                                 | ng X Do not disconnect the terminal until the update is complete 1 | Firmware version:<br>Device ready for                             | Operation finshed and succefull               |
| Select                                     | ок                                                                 | Selected file :                                                   | ОК                                            |
| Select                                     | OK                                                                 | Selected file :                                                   | OK @ Open file                                |
| Selecti<br>Information:<br>Approximate Tim | OK<br>Dypate Firmware status : Downloading<br>e temaining:         | Selected file :<br>file _<br>Information:<br>ate Approximate Time | Update Firmware status : Installed remaining: |
| Select                                     | Update Firmware status : Downloading<br>e remaining:               | Selected file :<br>file<br>Information:<br>ate<br>Information:    | OK Copen file                                 |

→ Cliquer sur déconnecter→ Fermer le logiciel

### 2°- Avec un serveur DHCP

Votre réseau est équipé d'un serveur DHCP et il y a plusieurs bornes XEV1Rxxx sur votre réseau.

Il est nécessaire de repérer chaque borne avec son adresse TCP/IP.

Charger le logiciel « IP Scanner » et effectuez un scan de votre réseau pour identifier chacune de vos bornes XEV60xC.

(https://www.advanced-ip-scanner.com/fr/)

| ichier Affi   | d IP Scanner<br>cher Paramètres Aide                      |                                                        |                                          | -                                                                 |      |
|---------------|-----------------------------------------------------------|--------------------------------------------------------|------------------------------------------|-------------------------------------------------------------------|------|
| Analys        | er II 🧜 💁 🚼                                               |                                                        |                                          |                                                                   |      |
| 92.168.20.    | 1-254                                                     |                                                        | Exemple : 192.168.0.1-100, 192.168.0.200 | Rechercher                                                        | ۶    |
| Liste des rés | ultats Fevoris                                            |                                                        |                                          |                                                                   |      |
| Statut        | Nom<br>192.168.20.1<br>hager-IIm-bb8ebN<br>192.168.20.101 | ip<br>192.168.20.1<br>192.168.20.100<br>192.168.20.101 | Fabricant<br>50:<br>1C:<br>0C:           | Adresse MAC<br>91:E3:77:86:77<br>AE:3E:33:00:36<br>86:29:73:80:27 | Comm |
|               | DESKION DEGUNITION                                        | 132,100,20,103 TTP III5.                               | т <b>и</b> .                             | 1000-10 MD-1M                                                     |      |
|               |                                                           |                                                        |                                          |                                                                   |      |
|               |                                                           |                                                        |                                          |                                                                   |      |

Adresse MAC des bornes XEV60xC : A0:02:4A:xx:xx:xx

➔ Ouvrir le logiciel EVCS\_Updater\_v1.0.4.exe

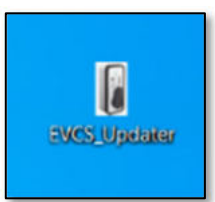

→ Noter l'adresse ws://xxxx présente dans le logiciel

| <ul> <li>Firmware upda</li> <li>Help</li> </ul> | ate v1.0.4              |          | _    | ×         |  |
|-------------------------------------------------|-------------------------|----------|------|-----------|--|
| Update Charge point                             |                         |          | :hag |           |  |
| CP IP Address:                                  | 192.168.0.100           |          |      |           |  |
| WS Address:                                     | ws://192.168.20.103:900 | 00/ocpp/ |      |           |  |
| CP Model :                                      |                         |          |      |           |  |
| CP ld:                                          |                         |          |      |           |  |
| Firmware version:                               |                         |          |      |           |  |
| Waiting for conn                                | ection.                 |          | Ĺ    | K Connect |  |
| Selected file :                                 |                         |          |      |           |  |
|                                                 |                         |          |      | Dpen file |  |
| Information:                                    |                         |          |      |           |  |
|                                                 | remaining:              |          | 0    | C Update  |  |
| Approximate Ttime                               |                         |          |      |           |  |
| Approximate Ttime<br>Information:               |                         |          |      |           |  |

#### ➔ Ouvrir le configurateur de la borne

| A loge X +                                       |             | × - 0 ×                                  |
|--------------------------------------------------|-------------|------------------------------------------|
| A - C ( a no more l'administration de            | :hager      | ■ en •                                   |
| Login<br>Nerrer<br>Vanarse<br>Passer<br>Fasteret |             |                                          |
|                                                  |             |                                          |
| 🖬 🔎 Taper is pour rechercher 🛛 🍂 O 🛛             | 0 = 0 = 0 - | 100 15°C Edelodes ~ 0 = 0 = 100 Hotelode |

- Positionnez « OCPP complet »
- Mettre l'adresse présente dans l'updater dans le champ « serveur OCPP » de votre serveur. Exemple : ws://192.168.20.103:9000/ocpp/

|                                     | :hager                                 |            |           |
|-------------------------------------|----------------------------------------|------------|-----------|
| <b>○</b> <sup>c</sup> Configuration | かい Débogage en<br>ligne                | 🖻 Journaux | 🌣 Réglage |
|                                     | OCPP                                   | ~          |           |
|                                     | Under Zwyteristen                      | ~          |           |
|                                     | OCPP                                   |            |           |
|                                     | Bervar 0079<br>ws://192.168.20.103:900 | 0/ocpp/    |           |
|                                     | 72j7ypnhMznMbsSdTrBT                   | kW         |           |
|                                     | Aucune                                 | ~          |           |

→ Enregistrer dans le configurateur de la borne

➔ Modifier l'adresse « CP IP Adress », positionnez l'adresse de la borne que vous souhaitez mettre à jour.

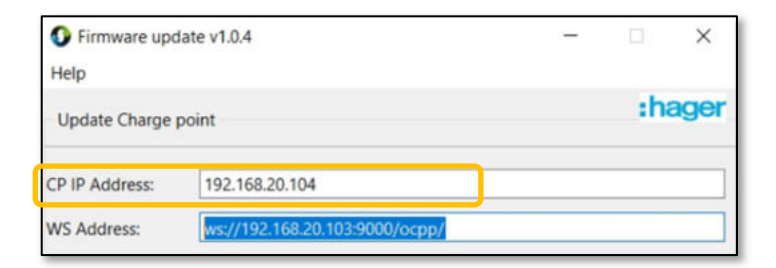

→ Connectez le logiciel updater à la borne

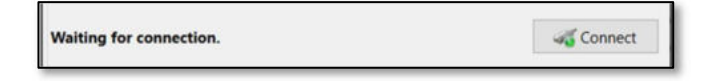

→ Le logiciel updater récupère le modèle, l' ld et la version actuelle de la borne de recharge.

| Firmware update v1.0.4         |                                                                                                    |                                                                                                    | ×                                                                                                    |
|--------------------------------|----------------------------------------------------------------------------------------------------|----------------------------------------------------------------------------------------------------|----------------------------------------------------------------------------------------------------|
|                                |                                                                                                    |                                                                                                    |                                                                                                    |
| int                            |                                                                                                    | :h                                                                                                    | ager                                                                                                    |
| 192.168.20.104                 |                                                                                                    |                                                                                                    |                                                                                                    |
| ws://192.168.20.103:9000/ocpp/ |                                                                                                    |                                                                                                    |                                                                                                    |
| XEV1R22T2TE                    |                                                                                                    |                                                                                                    |                                                                                                    |
| 72j7ypnhMznMbsSdTrBTkW         |                                                                                                    |                                                                                                    |                                                                                                    |
| v21.10.25-Zr-RC51-0-g1721a166  |                                                                                                    |                                                                                                    |                                                                                                    |
| peration                       |                                                                                                    | 🔏 Disco                                                                                                    | nnect                                                                                                    |
|                                | te v1.0.4<br>Dint<br>192.168.20.104<br>ws://192.168.20.103:9000/ocpp/<br>XEV1R22T2TE<br>72j7ypnhMznMbsSdTrBTkW<br>v21.10.25-Zr-RC51-0-g1721a166<br>peration | te v1.0.4 –<br>bint<br>192.168.20.104<br>ws://192.168.20.103:9000/ocpp/<br>XEV1R22T2TE<br>72j7ypnhMznMbsSdTrBTkW<br>v21.10.25-Zr-RC51-0-g1721a166<br>wperation | te v1.0.4 —<br>bint : : ha<br>192.168.20.104<br>ws://192.168.20.103:9000/ocpp/<br>XEV1R22T2TE<br>72j7ypnhMznMbsSdTrBTkW<br>v21.10.25-Zr-RC51-0-g1721a166<br>wg Disco |

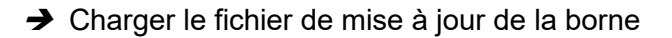

| Device ready for operation | 4 Disconnect |
|----------------------------|--------------|
| Selected file :            |              |
|                            | Dpen file    |

→ Sélectionnez le fichier du firmware que vous avez téléchargé

| Device ready for operation |                                   | Contract Contract |
|----------------------------|-----------------------------------|-------------------|
| Selected file :            | C:/v21.10.25-Zr-RC28-Image.tar.gz |                   |
|                            |                                   | Dpen file         |

#### ➔ Lancez l'update

| Device ready for operation |                          |            |           |
|----------------------------|--------------------------|------------|-----------|
| Selected file :            | C:/v21.10.25-Zr-RC28-Ima | age.tar.gz |           |
|                            |                          |            | Dpen file |
| Information:               | Update Firmware status : | ldle       |           |
| Approximate Tim            | e remaining:             |            | 🔿 Update  |

ATTENTION ! La mise à jour dure environ 30 minutes.

Vous ne pouvez pas vous déconnecter quand la mise à jour est lancée.

| <ul> <li>Firmware upp</li> <li>Help</li> </ul> | fate v10.4 - 🗆 🗙                     | <ul> <li>Firmware upda</li> <li>Help</li> </ul> | ate v1.0.4 - 🗆 🗙                   |
|------------------------------------------------|--------------------------------------|-------------------------------------------------|------------------------------------|
| Update Charge point :hager                     |                                      | Update Charge point                             |                                    |
| CP IP Address:                                 | 192.168.0.100                        | CP IP Address:                                  | 192.168.0.100                      |
| WS Address:                                    | ws://192.168.0.2:9000/ocpp/          | WS Address:                                     | ws://192.168.0.2:9000/ocpp/        |
| CP Model :                                     | XEV1R22T2TE                          | CP Model :                                      | XEV1R22T2TE                        |
| CP ld:                                         | HAGER04                              | CP ld:                                          | HAGERD4                            |
| Select                                         | OK Open file _                       | Device ready for<br>Selected file :             | OK Open file                       |
| Information:                                   | Update Firmware status : Downloading | Information:                                    | Update Firmware status : Installed |
| Approximate Time                               | e remaining:                         | Approximate Time                                | remaining: Update                  |
| Information:                                   |                                      | Information:                                    |                                    |
| Approximate Ttin                               | ne remaining: Get Diagnostic         | Approximate Ttim                                | e remaining: Get Disgnostic        |
|                                                |                                      |                                                 |                                    |

➔ Cliquer sur déconnecter

Réitérez ces opérations pour chacune des bornes de recharge à mettre à jour.

→ Fermer le logiciel